Карта Wi-Fi/Коробка

Руководство пользователя

# Таблица содержания

| 1 | Обзор 1                                                     |   |
|---|-------------------------------------------------------------|---|
|   | 1.1 Введение 1                                              |   |
|   | 1.2 Особенности1                                            |   |
|   | 1.3 Обзор продукта 2                                        |   |
| 2 | Подготовка                                                  |   |
|   | 2.1 Условие                                                 |   |
|   | 2.2 Установка                                               |   |
| 3 | Конфигурация wi-Fi-карты                                    | 4 |
|   |                                                             |   |
|   | 3.1 Быстрая конфигурация 4                                  |   |
|   | 3.2 Конфигурация контактов 5                                |   |
|   | 3.3 Доступ к встроенному веб-серверу в режиме STA (Станция) | 5 |
|   | 3.4 Встроенный веб-сервер6                                  |   |
| 4 | Монитор14                                                   |   |
|   | 4.1 Регистрация15                                           |   |
|   | 4.2 Вход16                                                  |   |
|   | 4.3 Менеджер по местоположению 19                           |   |
|   | 4.4 Менеджер устройств21                                    |   |
|   | 4.5 Монитор22                                               |   |
|   | 4.6 Менеджер пользователей27                                |   |
|   | 4.7 Уведомление по электронной почте 30                     |   |
|   |                                                             |   |
| 5 | Проблема Стрельба32                                         |   |

# 1 обзор

### 1.1 Знакомство

Карта Wi-Fi будет собирать данные от подключения инвертора (ы), и передавать данные в онлайн центр обработки данных через беспроводную сеть. Служба сервера данных HTTP может контролировать несколько устройств и хранить все данные/события на сервере данных. После установки карты Wi-Fi пользователи могут настроить параметры связи в режиме AP (Точка доступа) или удаленно получить доступ к данным инвертора через Интернет в режиме STA (режим станции). Пользователи могут получить доступ к данным о работе инверторана анализировать проблемы с помощью веб-браузера. Эта карта Wi-Fi будет автоматически обновлять/ устанавливать новейшие прошивки.

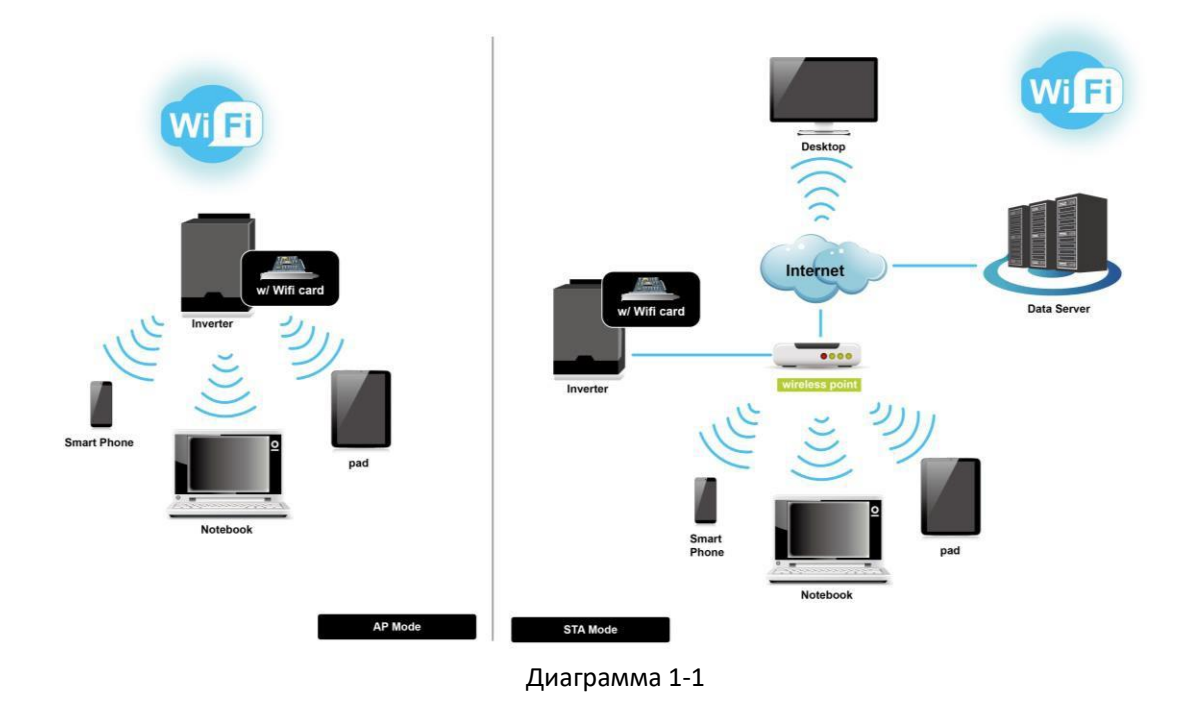

## 1.2 Функции

- > Загрузка информации на сервер данных через беспроводную сеть
- Удаленный мониторинг инверторных (ы) данных через сервер данных в любое время
- > Уведомление о событии по электронной почте
- ▶ Встроенный веб-сервер
- Автоматическое обновление прошивки

## 1.3 Обзор продукта

• WiFi-карта

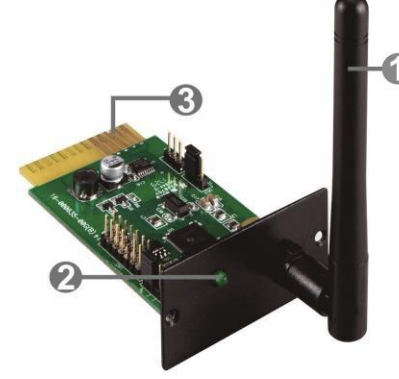

в Wi-Fi окно

🛾 Антенна

Светодиодный светодиод состояния системы

Золотые пальцы: для подключения интеллектуальных слот подключенного устройства

🛾 порт RS-232

Парадина 20 вход

| Светодиодный статус  | описание                                               |  |  |
|----------------------|--------------------------------------------------------|--|--|
| с <b>ке</b> тодиод:  | Выключение питания или внутренняя неисправность        |  |  |
| 500ms на , 500ms От  | Интернет недоступен.                                   |  |  |
| 100ms на , 2900ms От | Ошибка связи с контролируемым устройством              |  |  |
| 100ms на , 100ms От  | В процессе загрузки данных в центр обработки<br>данных |  |  |
| на                   | Карта Wi-Fi работает в обычном режиме.                 |  |  |

система статус

### 1.4. Содержимое упаковки

Перед установкой, пожалуйста, осмотрите устройство. Убедитесь, что ничего внутри пакета не повреждено во время транспортировки. Вы должны были получить следующие элементы внутри пакета.

| Пакет карт Wi-Fi                             | Пакет Wi-Fi Box                              |  |
|----------------------------------------------|----------------------------------------------|--|
| • Карта Wi-Fi                                | <ul> <li>Коробка Wi-Fi</li> </ul>            |  |
| • антенна                                    | ● Карта Wi-Fi                                |  |
| <ul> <li>Руководство пользователя</li> </ul> | • антенна                                    |  |
| • Винты х 2 шт.                              | <ul> <li>Руководство пользователя</li> </ul> |  |
|                                              | ● Кабель RS-232                              |  |

# 2 подготовка

#### 2.1 предпосылка

# При использовании Wi-Fi Card или Wi-Fi Вох требуются следующие устройства:

| Для карты Wi-Fi:               | Для Wi-Fi Box:                  |
|--------------------------------|---------------------------------|
| 1. Карта Wi-Fi                 | 1. Коробка Wi-Fi                |
| 2. Точка беспроводного доступа | 2. Точка беспроводного доступа  |
| 3. Мониторинг устройства       | 3. Кабель RS-232                |
|                                | 4. Кабель ввода питания (12Vdc) |
|                                | 5. Мониторинг устройства        |

## 2.2 установка

#### Для карты Wi-Fi:

1. Прикрепите Антенну к карте Wi-Fi.

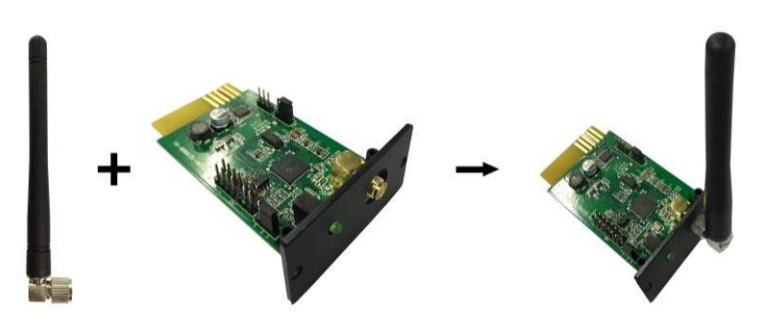

2. Удалите крышку Intelligent Slot, расположенную на инверторе. Вставьте карту Wi-Fi в слот и защитите ее винтами.

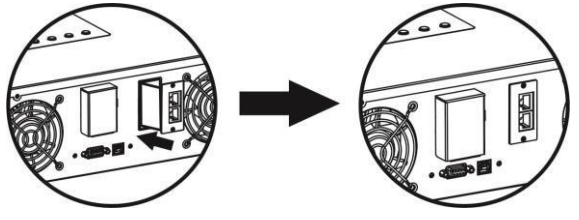

#### Для Wi-Fi Box:

- 1. Прикрепите Антенну к wi-Fi коробке.
- 2. Подключите терминал DB9 кабеля RS-232 к Wi-Fi Box.
- 3. Подключите другой конец кабеля RS-232 к инвертору.
- 4. Используйте один входной кабель для подключения к 🛽 wi-Fi Box.

# 3 Конфигурация карт Wi-Fi

#### 3.1 Быстрая конфигурация

- a) При использовании коробки Wi-Fi, пожалуйста, подключите его к адаптеру питания.
- b) Использование таких устройств, как мобильные телефоны или ноутбуки для подключения к точке доступа под названием"Wi-Ficard". Пароль "открыт".
- c) Откройте браузер. Введите "wificard.net" или "192.168.1.1" для доступа к панели управления.
- d) Нажмите на кнопку "Приложение Config". Настройте "Часовую зону" и "Летнее время". Затем нажмите кнопку "Применить".

| Hello,WIFI Card!     |                    |                |                  |
|----------------------|--------------------|----------------|------------------|
| R System Information | Application Config | Network Config | Diagnostic Tools |
| Time                 | <u> </u>           |                |                  |
| SNTP Server1:        | time.windows.co    | m              |                  |
| SNTP Server2:        | time-a.nist.gov    |                |                  |
| SNTP Server3:        | time.apple.com     |                |                  |
| Time Zone:           | UTC+08:00 V        | 2              |                  |
| Daylight saving      | g time: Disable ▼  | 3              |                  |
|                      | Apply              |                |                  |

 e) Нажмите на кнопку "Сеть Config". Введите информацию о карте Wi-Fi в зоне "Добавить профиль" и нажмите кнопку "Добавить", чтобы сохранить. Все введенные данные будут перечислены в профилях STA.

| Add Profile       |                                              |
|-------------------|----------------------------------------------|
| SSID:             | Enter your SSID                              |
| Security Type:    | Open      WEP      WPA1      WPA2            |
| Security Key      | Enter your password Hexadecimal digits - any |
| Security Ney.     | combination of 0-9, a-f and A-F              |
| Profile Priority: | 0 Choose a value 0-7 (0 = highest)           |
|                   | Add                                          |

f) В области роли устройства на той же странице выберите "Станция" в режиме column и нажмите на кнопку "Применить". Мощность циклически Wi-Fi карты после 5 секунд, чтобы положить настройки в силу.

| Network Config |                                            |
|----------------|--------------------------------------------|
| Device Role    |                                            |
| Mode:          | Station •                                  |
|                | Apply                                      |
| *The web       | server will stop, please restart manually. |

#### 3.2 Конфигурация контактов

Отрегулируйте штырь перемычки UC2 от «1.2» к положению «2.3» для того чтобы восстановить к установке фабрики. После восстановления заводских настроек, Wi-Fi карта будет работать в режиме AP (Точка доступа), SSID (Wireless Network Name) является"Wi-Ficard"и пароль "открыт". После восстановления обратно в заводской обстановке, необходимо вернуть

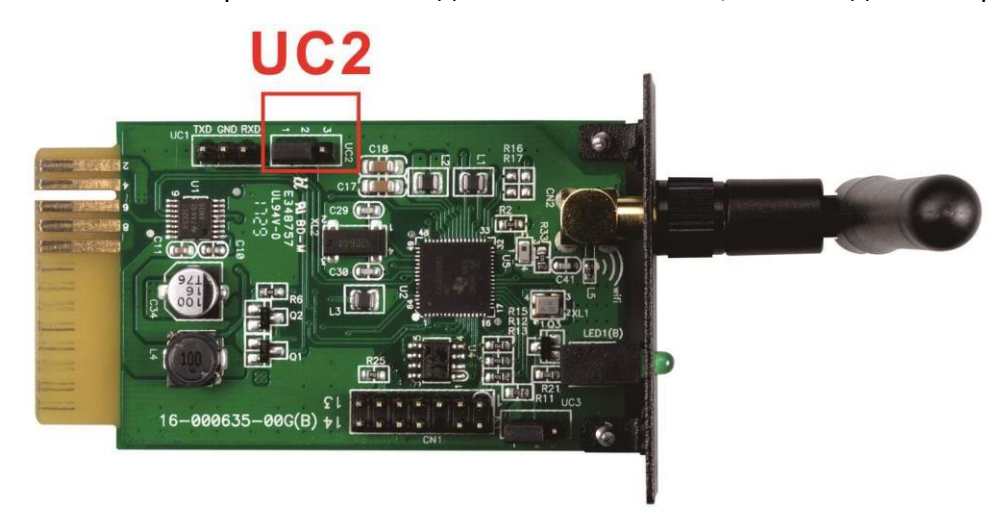

перемычку в "1,2" позиции. В противном случае карта Wi-Fi будет восстановлена после сброса.

| булавка | Позиция по<br>умолчанию | функция                                |
|---------|-------------------------|----------------------------------------|
| UC2     | 1,2                     | 1,2: Нормальная работа                 |
|         |                         | 2,3: Восстановление заводских настроек |

### 3.3 Доступ к встроенному веб-серверу в режиме STA (Станция)

Введите текущий IP-адрес карты Wi-Fi в браузере, чтобы получить доступ к

встроенной веб-странице в режиме "Станция".

# 3.4 Встроенный веб-сервер

В меню веб-сервера есть пять основных функций:

- Зеленая кнопка R: перезагрузить карту Wi-Fi.
- > Системная информация: отображение текущего состояния карты Wi-Fi.
- > Приложение Config: Детализировать параметры карты Wi-Fi.
- > Network Config: Настройка конфигурации сети, включая режим AP и STA.
- > Диагностические инструменты: инструмент тестирования Ping для

| ello,WIFI Card!    |                    |                |               |
|--------------------|--------------------|----------------|---------------|
| System Information | Application Config | Network Config | Diagnostic To |
|                    |                    |                |               |
| System Information | n                  |                |               |
|                    |                    |                |               |
| Status             |                    |                |               |
| Upload:            | ✓ Tx:00024         | Rx:00024       |               |
| UART:              | 📢 Tx:03430         | Rx:01369       |               |
| Device             |                    |                |               |
| Device Name:       | wificard           |                |               |
| Device ID:         | WIFICARDTE         | ST001          |               |
| Device Mode:       | Station            |                |               |
| System Time:       | 2017-10-23 1       | 5:50:45        |               |
| System Up Tim      | 0 days 00:27:      | 29             |               |
| Network            |                    |                |               |
| MAC Address:       | 8C:8B:83:D3:       | 4E:D5          |               |
| AP SSID:           | wificard           |                |               |
| AP Security Ty     | rpe: Open          |                |               |
| AP Domain Na       | me: wificard.net   |                |               |

анализа сетевого соединения.

#### 3.4.1 Системная информация

| System Information |                            |  |  |
|--------------------|----------------------------|--|--|
| Status             |                            |  |  |
| Upload:            | <b>1</b> Tx:00027 Rx:00027 |  |  |
| UART:              | 🔇 Tx:04340 Rx:01732        |  |  |

Статус: Отображает статус загрузки и связи UART

- Загрузка: Состояние загрузки данных с карты Wi-Fi на сервер данных через протокол http. Тх представляет количество времени загрузки с карты Wi-Fi. Rx представляет количество времени отклика из центра обработки данных. Это также означает количество случаев успешной загрузки данных. Число будет сброшено до нуля, когда достигнет 65535.
- UART: Communication статус bewteen Wi-Fi карты и контролируемых устройств. Тх представляет количество раз данных, отправляемых с карты Wi-Fi. Rx представляет количество полученных раз командиром. Значение Rx может быть гораздо меньше, чем значение Tx. Число сбросит to zero, когда достигнет 65535.

| Device          |                     |  |  |
|-----------------|---------------------|--|--|
| Device Name:    | wificard            |  |  |
| Device ID:      | WIFICARDTEST001     |  |  |
| Device Mode:    | Station             |  |  |
| System Time:    | 2017-10-23 15:59:05 |  |  |
| System Up Time: | 0 days 00:35:48     |  |  |

Устройство: Отображает относительную информацию о карте Wi-Fi.

- Идентификатор устройства: серийный номер Wi-Fi Card. Он indentifies Wi-Fi карты в сервере данных.
- Режим устройства: Текущий режим работы. (Точка доступа или режим станции)
- Время системы: Текущее время на карте Wi-Fi. Формат ҮҮҮҮ-ММ-DD HH:MM:SS.
- Время работы системы: представляет часы работы с момента инициализации карты Wi-Fi. Формат X дней HH:MM:SS.

| Network           |                   |  |  |  |
|-------------------|-------------------|--|--|--|
| MAC Address:      | 8C:8B:83:D3:4E:D5 |  |  |  |
| AP SSID:          | wificard          |  |  |  |
| AP Security Type: | Open              |  |  |  |
| AP Domain Name:   | wificard.net      |  |  |  |
| AP IP Address:    | 192.168.1.1       |  |  |  |
| STA DHCP State:   | Enabled           |  |  |  |
| STA IP Address:   | 0.0.0.0           |  |  |  |
| STA Subnet Mask:  | 0.0.0.0           |  |  |  |
| STA Gateway:      | 0.0.0.0           |  |  |  |
| STA DNS:          | 0.0.0.0           |  |  |  |

Сеть: Показывает конфигурацию интернета, включая режимы АР и STA.

- AP SSID: Wi-Fi Карта SSID в режиме AP.
- AP Domain Name: Введите имя для доступа к веб-интерфейсу в режиме AP.
- IP-адрес STA: Введите IP-адрес для доступа к веб-интерфейсу в режиме STA. Этот адрес эффективен только в том случае, если

| Application     |                |
|-----------------|----------------|
| FW Version:     | 1.0.0          |
| FW Timestamp:   | 20171023131900 |
| HTML Timestamp: | 20171023131900 |

государство STA DHCP отключено.

#### приложение:

- Версия FW: Прошивка версии карты Wi-Fi.
- FW Timestamp: Штамп времени для прошивки. Он может быть использован для проверки состояния обновления прошивки.
- > HTML Timestamp: Штамп времени для встроенного веб-интерфейса.

#### 3.4.2 Конфигурация приложения

| Application Config |                      |
|--------------------|----------------------|
| Server             |                      |
| Host Name:         | power-datacenter.com |
| Port:              | 80                   |
| Post URL:          | /cmmq/dataCenter     |
| Firmware URL:      | /fw/wifi             |
|                    | Apply                |

Сервер: Показывает соответствующие параметры для центра обработки данных.

- Имя хозяина: Имя хоста сервера данных, по умолчанию по powerdatacenter.com
- Порт: серверный порт http сервера данных
- Опубликовать URL: Адрес загрузки данных для карты Wi-Fi
- URL-адрес прошивки: Адрес для проверки и загрузки новейшей прошивки.

| Time                  |                  |
|-----------------------|------------------|
| SNTP Server1:         | time.windows.com |
| SNTP Server2:         | time-a.nist.gov  |
| SNTP Server3:         | time.apple.com   |
| Time Zone:            | UTC+08:00 V      |
| Daylight saving time: | Disable <b>•</b> |
|                       | Apply            |

Время: Показывает связанный параметр с cofigure клиентом SNTP. Карта Wi-Fi встроена с клиентом SNTP. Когда карта Wi-Fi подключена к Интернету, она может получить время upates через SNTP portocol.

- SNTP Server: Назначить адрес сервера SNTP и Wi-Fi карту будет получать обновления времени через этот адрес. По умолчанию в time.windows.com.
- Часовой пояс: Выберите локальный часовой пояс, а карта Wi-Fi преобразует местное время на основе обновлений времени с сервера SNTP.
- Летнее время: Выберите его, если местный часовой пояс применяется летнее время. Карта Wi-Fi преобразует местное время

в зависимости от этого параметра.

| Interval         |                           |
|------------------|---------------------------|
| Post Data:       | 300 Seconds               |
| Firmware Update: | 24 Hours(0 means disable) |
| Apply            |                           |

Интервал: Рабочие циклы карты Wi-Fi.

- Опубликовать данные: Это промежуток времени, что Wi-Fi карта загружает информацию о контролируемых устройств на сервер данных. Диапазон настроек составляет от 30 до 3600 секунд и по умолчанию на 300 секунд.
- Обновление прошивки: Это промежуток времени, что Wi-Fi карты синхронизации с сервером обновления. Диапазон настроек составляет от 0 до 720 часов. Параметр по умолчанию составляет 24 часа, а 0 представляет собой отключение этой функции.

| Others                   |                 |                             |
|--------------------------|-----------------|-----------------------------|
| Device ID:               | WIFICARDTEST001 | *No changes are recommended |
| Parallel data collected: | Disable ▼       |                             |
|                          | Apply           |                             |

- Идентификатор устройства: Серийный номер карты Wi-Fi, и это единственное средство idendification на сервере данных. Не изменяется, если об этом не сообщил администратор сервера.
- Параллельные собранные данные: Сбор параллельных данных. Настройка по умолчанию — «Включить».

#### 3.4.3 Конфигурация сети

| Network Config |                                           |
|----------------|-------------------------------------------|
| Device Role    |                                           |
| Mode:          | Station •                                 |
|                | Apply                                     |
| *The web s     | erver will stop, please restart manually. |

Режим: Два режима работы, точка доступа (АР) и режим станции.

Параметр по умолчанию — «Точка доступа».

**ПРИМЕЧАНИЕ:** При изменении этой настройки, не забудьте перезапустить карту Wi-Fi вручную.

| Access Point   |                                                                              |
|----------------|------------------------------------------------------------------------------|
| SSID:          | Enter your SSID                                                              |
| Security Type: | Open WEP WPA                                                                 |
| Security Key:  | Enter your password Hexadecimal digits - any combination of 0-9, a-f and A-F |
| Apply          |                                                                              |

- ▶ SSID: Введите SSID в режиме AP. По умолчанию SSID является "Wi-Ficard".
- Тип безопасности: Выберите стандарт безопасности. Параметр по умолчанию "Открытый".
- Ключ безопасности: Введите пароль. Максимальная длина составляет 62 цифры.

| Add Profile       |                                                                              |
|-------------------|------------------------------------------------------------------------------|
| SSID:             | Enter your SSID                                                              |
| Security Type:    | ● Open ○ WEP ○ WPA1 ○ WPA2                                                   |
| Security Key:     | Enter your password Hexadecimal digits - any combination of 0-9, a-f and A-F |
| Profile Priority: | 0 Choose a value 0-7 (0 = highest)                                           |
| Add               |                                                                              |

Добавить профиль: Параметр настройки в режиме станции. Можно бы добавить не более 7 профилей.

- > SSID: Введите SSID в режиме станции.
- Тип безопасности: Выберите стандарт безопасности. Параметр по умолчанию "Открытый".
- Ключ безопасности: Введите пароль. Максимальная длина составляет 62 цифры.
- Приоритет профиля: Установите приоритет профиля. Диапазон составляет от 0 до 7. Если настройка 0, это первый приоритет.

| STA Profiles |              |             |
|--------------|--------------|-------------|
| 🗆 1. bert    | Security:WPA | Priority:0  |
| 2            | Security: -  | Priority: - |
| 3            | Security: -  | Priority: - |
| <b>4</b>     | Security: -  | Priority: - |
| 5            | Security: -  | Priority: - |
| 6            | Security: -  | Priority: - |
| 07           | Security: -  | Priority: - |
| Remove       |              |             |

ПРОФИЛИ STA: Показывает все доступные интернет-профиль. Пользователи могут удалить отдельный профиль, нажав на флажок и кнопку "Удалить".

| Station IP   |           |
|--------------|-----------|
| DHCP Client: | ◯ Disable |
| IP Address:  | 0.0.0.0   |
| Subnet Mask: | 0.0.0.0   |
| Gateway:     | 0.0.0.0   |
| DNS Server:  | 0.0.0.0   |
| Apply        |           |

СТАНЦИЯ IP: Беспроводная конфигурация для режима станции. Параметр по умолчанию — «Включить» для клиента DHCP. Клиент DHCP должен быть «отключен» для ручной настройки IP-адреса, подсетной маски, шлюза и DNS-сервера для подключения к серверу данных.

#### 3.4.4 Диагностические инструменты

Ping Test: Чтобы помочь пользователям проверить состояние подключения к карте Wi-Fi.

| Diagnostic Tools |                       |
|------------------|-----------------------|
| Ping test        |                       |
| IP Address:      | Enter your IP address |
| Packet Size:     | 32 bytes (32-1472)    |
| Number Of Pings: | 4                     |
|                  | Start To Ping         |

| Ping Result      |              |
|------------------|--------------|
| IP Address:      |              |
| Packet Size:     | 32           |
| Number Of Pings: | 4            |
| Total Sent:      | 0            |
| Successful Sent: | 0            |
|                  | Stop To Ping |

## 4 монитор

Если Карта Wi-Fi работает в обычном режиме, она будет передавать данные через беспроводную сеть на сервер данных <u>http://power-datacenter.com.</u> Пользователи должны зарегистрироваться, чтобы следить за состоянием работы и связывать серийный номер мониторного устройства с

| <b>Data Center</b>                |
|-----------------------------------|
| Home / System login               |
| System login                      |
| User name                         |
| Enter user name                   |
| Password                          |
| Enter password                    |
| Language                          |
| English                           |
| Login                             |
| There is no account? register now |

#### зарегистрированным аккаунтом.

Для оптимизации работы пользователя предлагается просматривать информацию с помощью предложенного браузера, включая: Chrome 6, IE10, Firefox 4.0, Safari. А также смартфоны и планшеты броверов.

### 4.1 регистрация

1. Нажмите на кнопку "Зарегистрируйтесь сейчас" ниже кнопки Входа, чтобы начать процесс регистрации.

| Data Center           |
|-----------------------|
| Home / Create account |
| Create account        |
| * User name           |
|                       |
| * Password            |
| * Confirm password    |
| * Company/Name        |
|                       |
| Address               |

| <u> </u>  |      |      |  |
|-----------|------|------|--|
| Contact   |      |      |  |
| <b>.</b>  |      |      |  |
| lelephone |      |      |  |
|           | <br> | <br> |  |
| * E-mail  |      |      |  |
|           |      |      |  |
| Confirm   |      |      |  |
|           |      |      |  |

Имя пользователя:Пожалуйста, введите имя пользователя и запомните его для дальнейшего использования. ▶ Пароль: Онсодержит 6 символов ASCII, включая буквы и цифры, и это

является чувствительным к делу.

▶ Подтвердите пароль :Повторно введите пароль с шага выше.

2. Нажмите на

кнопку, чтобы завершить регистрацию

#### 4.2 логин

После регистрации можно войти на сервер данных. Страница входа приведена ниже:

| Data Center<br>Iome / System login |   |
|------------------------------------|---|
| System login                       |   |
| User name                          |   |
| Enter user name                    |   |
| Password                           |   |
| Enter password                     |   |
| Language                           |   |
| English                            | • |
| Login                              |   |
| There is no account? register now  |   |

После входа в систему основная страница сервера данных будет показана ниже:

# **Data Center**

Help for GPRS

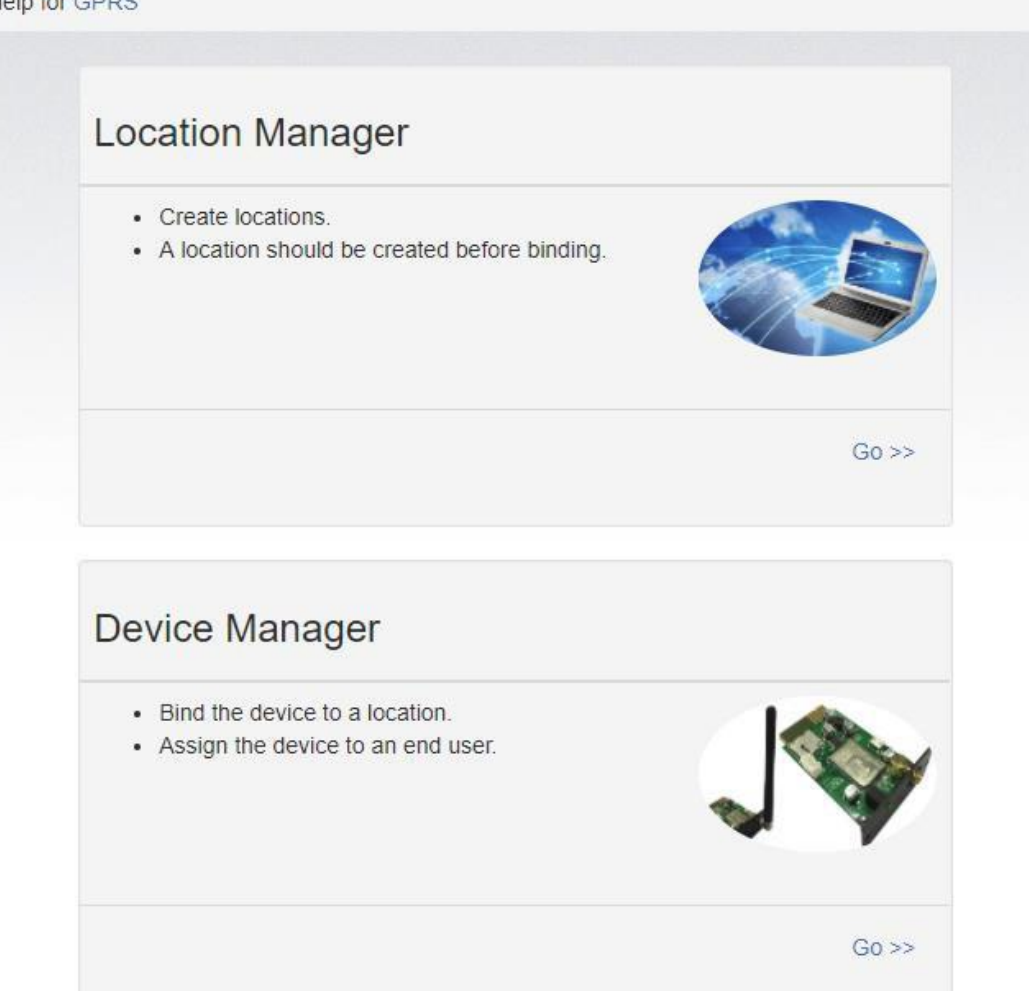

- Менеджер местоположения: Пользователи могут контролировать все устройства в различных местах.
- Менеджер устройства: Пользователи могут связывать устройство (ы) с назначенным местоположением и назначать пользователям.

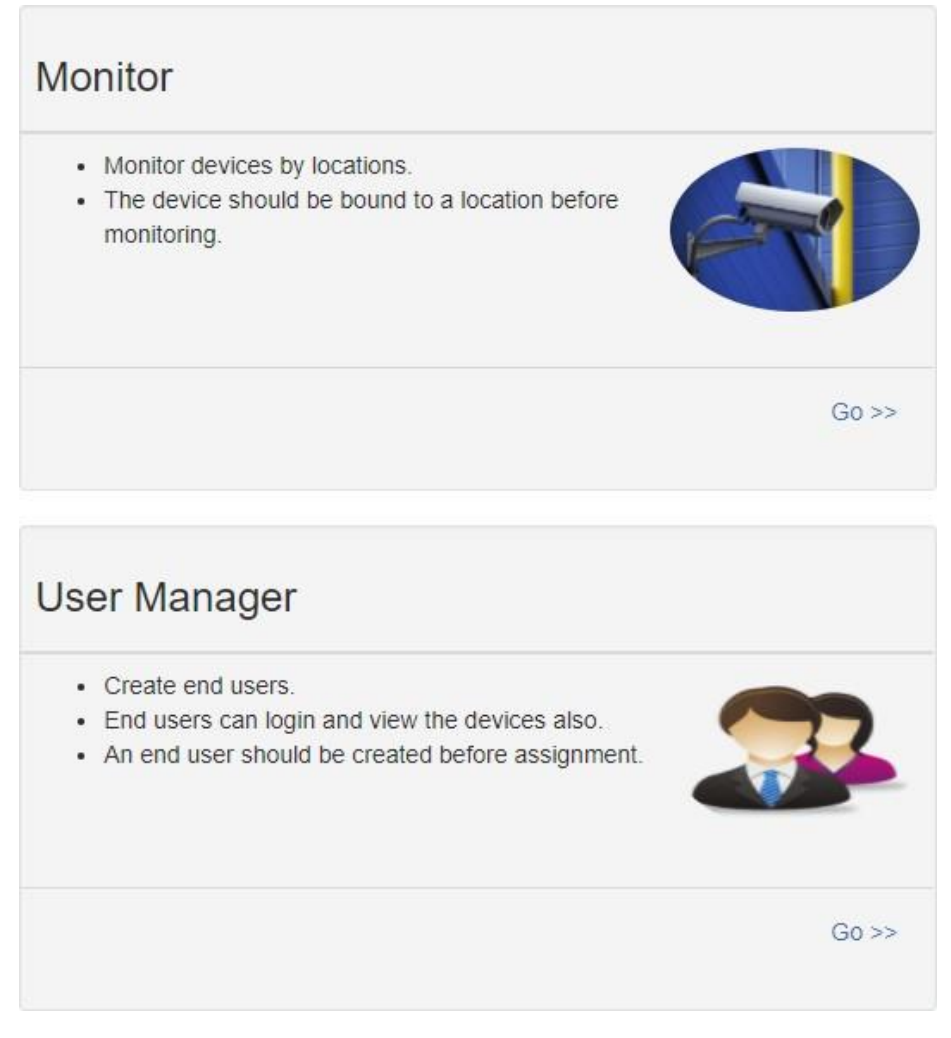

- Монитор: Он сгруппирован по местоположению, и все устройства с заданным местоположением будут перечислены.
- Менеджер пользователя: Где вы создаете дополнительных пользователей для учетной записи.

#### 4.3 Менеджер по местоположению

| / Location Manag | jer     |         |           |        |        |        |
|------------------|---------|---------|-----------|--------|--------|--------|
| Location list    |         |         |           |        |        |        |
|                  |         |         |           |        |        |        |
|                  |         |         |           |        | Create | Browse |
| Location name    | Address | Contact | Telephone | E-mail | Create | Browse |
| Location name    | Address | Contact | Telephone | E-mail | Create | Browse |

- 1. Пользователи могут создавать, удалять и редактировать местоположения.
- После регистрации система присвятят пользователю "неопределенное" местоположение, которое может быть удалено или отредактировано.
- 3. Нажмите, чтобы начать новое место, как показано ниже.

| 7 Location Ma | anager         |                                  |            |                    |        |        |
|---------------|----------------|----------------------------------|------------|--------------------|--------|--------|
| Location list |                |                                  |            |                    |        |        |
|               |                |                                  |            |                    | Create | Browse |
|               | *Location name | TestLocation                     |            |                    |        |        |
|               | *Address       | TestAddress                      |            |                    |        |        |
|               | *Contact       | TestContact           1234567890 |            |                    |        |        |
|               | Telephone      |                                  |            |                    |        |        |
|               | E-mail         | test@test.com                    |            |                    |        |        |
|               |                | Crea                             | Close      |                    |        |        |
|               |                |                                  |            |                    |        |        |
| Location na   | me Address     | Contact                          | Telephone  | E-mail             |        |        |
| undefined     |                |                                  |            |                    | Delete | Edit   |
| 5#4F          | reginAddress   | reginContact                     | reginPhone | reginmail@mail.com | Delete | Edit   |
|               |                |                                  |            |                    |        |        |

Create

4. После заполнения необходимых полей нажмите на кнопку, чтобы завершить новое местоположение.

Close

5. Нажмите на

кнопку, чтобы прекратить создание.

## 4.4 Менеджер устройств

| Device      | 92931312100028  | Device name     | Inverter 5KVA |
|-------------|-----------------|-----------------|---------------|
| Device type | Hybrid Inverter | • Location name | 5#4F          |
|             |                 | Browse Bind     |               |

- 1. Связать устройство: Назначить устройство к местоположению.
  - Устройство: Заполните серийные номера отслеживаемого устройства. (Серийная метка номера находится на устройстве с контролируемым контролем).
  - Название устройства: Назначьте имя, чтобы пользователи могли напрямую определить, какая это карта или устройство.
  - Тип устройства: Выберите тип устройства мониторинга.
  - Название местоположения: Выберите связанное местоположение отслеживаемого устройства.

Bind

Нажмите, чтобы выполнить задание.

Browse

Нажмите, чтобы перечислить информацию о связанном устройстве.

2. Назначение устройства

Пожалуйста, обратитесь к разделу 4.6 под управлением пользователя для подробной инструкции.

#### 4.5 монитор

|         | Card ID<br>SN | 12344678<br>553555355 | 53555 |               |
|---------|---------------|-----------------------|-------|---------------|
| WIFI    |               |                       |       |               |
| 2016/11 | /15 09:51:48  |                       |       | 0 minutes ago |
|         | PV input      | ; power               | 0     | Ψ             |
|         | Grid vo       | oltage                | 0     | V             |
|         | Battery o     | apacity               | 100   | %             |
| Brows   | e             |                       |       | Delete        |

- 1. Он сгруппирован по местоположениям, и все устройства в этом месте будут перечислены.
- 2. Сообщение будет обновляться один раз в 5 минут.
- 3. Нажмите, чтобы показать подробную информацию на новой

|           | Close |
|-----------|-------|
| Monitor   |       |
| Status    |       |
| Data      |       |
| Event log |       |

странице.

| Нажмите  | Close | чтобы закрыть окно  |
|----------|-------|---------------------|
| пажмите, |       | чтооы закрыть окно. |

- > Состояние: Текущее состояние работы мониторного устройства.
- > Отображение статуса:

Он показывает состояние мониторного устройства в графическом представлении. Серийный номер отображается в верхней части окна, а индикатор оперативного состояния отображается как цветная точка справа.

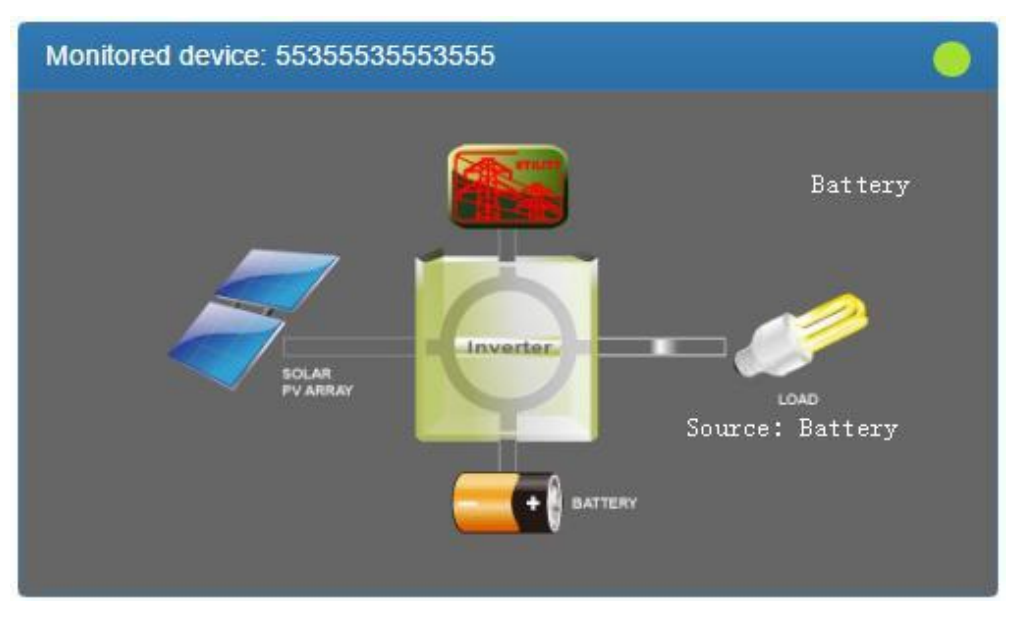

а) Базовая информация:

Он отображает основную информацию, включая напряжение, ток, погрузку, температуру и т.д.

| Basic information              |      |    |
|--------------------------------|------|----|
|                                |      |    |
| PV input voltage               | 0    | V  |
| Battery voltage                | 55.6 | V  |
| Charging current               | 0.0  | А  |
| Grid voltage                   | 0    | V  |
| Grid output voltage            | 230  | V  |
| AC output apparent power       | 0    | VA |
| Output load percent            | 0    | %  |
| Total AC output apparent power | 0    | VA |
| Total output load percent      | 0    | %  |

b) Информация о мощности:

Он отображает статистику генерации электроэнергии, разделенную на "в час", "Ежедневно", "Ежемесячно", "Ежегодный" основе.

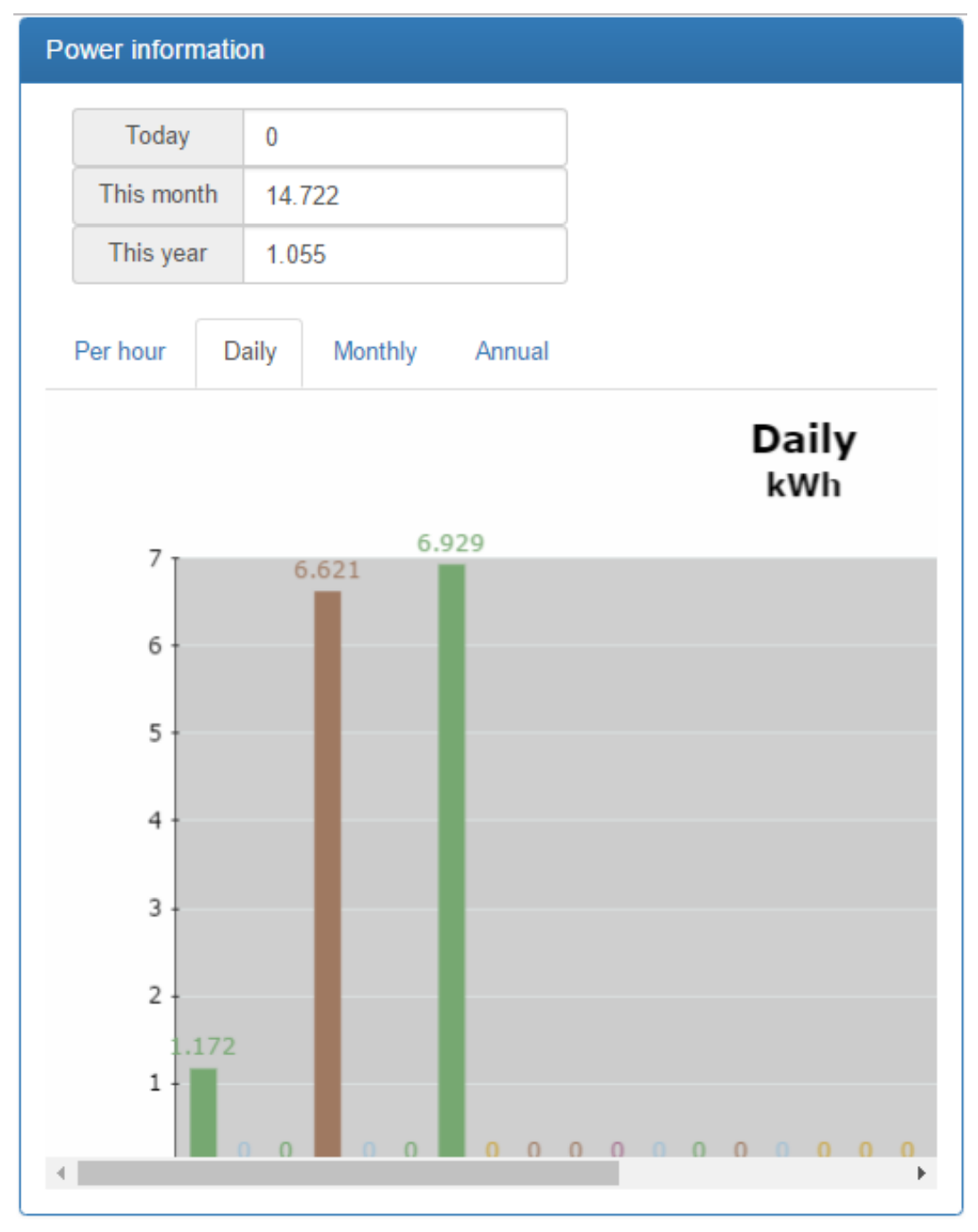

с) Оценка информации:

Он показывает номинальную номинальную информацию, включая входное напряжение, выходное напряжение, частоту, напряжение батареи и т.д.

#### **Rated information**

| Nominal AC voltage            | 230  | V  |
|-------------------------------|------|----|
| Nominal output voltage        | 230  | V  |
| Nominal output frequency      | 50   | Hz |
| Nominal output apparent power | 5000 | VA |
|                               |      |    |
| Nominal AC current            | 21.7 | A  |
| Nominal output current        | 21.7 | A  |
| Nominal output active power   | 4000 | W  |
| Datad battany valtage         | 48   | V  |

#### d) Информация о продукте

Он показывает информацию о продукте, включая тип модели, версию процессора главного процессора, напряжение и т.д.

| Stand alone     |
|-----------------|
| 00012.30        |
| Transformerless |
| 00000.00        |
|                 |

Данные: Исторические данные отслеживаемого в настоящее время устройства.

|             |      | Begin time | End time   |
|-------------|------|------------|------------|
| Year        | 2016 | 2016/11/15 | 2016/11/15 |
| Per<br>page | 15 🜩 | 00:00      | 23:59      |
|             |      |            | Browse     |

|   | Device<br>mode | Time                   | PV<br>input<br>voltage | PV<br>input<br>power | Grid<br>voltage | Grid<br>frequency | Battery<br>voltage | Bat<br>capa |
|---|----------------|------------------------|------------------------|----------------------|-----------------|-------------------|--------------------|-------------|
| 1 | Battery        | 2016/11/15<br>09:56:57 | 0.0                    | 0                    | 0.0             | 0.0               | 55.6               | 1(          |
| 2 | Battery        | 2016/11/15<br>09:51:48 | 0.0                    | 0                    | 0.0             | 0.0               | 55.6               | 1(          |
| 3 | Battery        | 2016/11/15<br>09:46:45 | 0.0                    | 0                    | 0.0             | 0.0               | 55.5               | 1(          |

## > Журнал событий: Исторические события устройства, которое в настоящее

|             |      | Begin time | End time   |
|-------------|------|------------|------------|
| Year        | 2016 | 2016/11/15 | 2016/11/15 |
| Per<br>page | 15   | 00:00      | 23:59      |
|             |      |            | Browse     |

|   | Level | Time                | Event     |        |
|---|-------|---------------------|-----------|--------|
| 1 | A     | 2016/11/15 09:46:45 | LINE_FAIL | Delete |

время контролируется.

> Журнал данных генерации электроэнергии:Данные о генерации электроэнергии в настоящее время контролируется устройством.

| Period     | NO. Year      |
|------------|---------------|
|            | Browse Delete |
| Time       | Output power  |
| 2016/11/01 | 1.172         |
| 2016/11/02 | 0.0           |
| 2016/11/03 | 0.0           |
| 2016/11/04 | 6.621         |
| 2016/11/05 | 0.0           |
| 2016/11/06 | 0.0           |

## 4.6 Менеджер пользователей

Пользователи могут создавать дополнительные логины и присваивать определенную карту Wi-Fi определенному логину. Конечный пользователь может контролировать устройство, войдя на сервер данных через назначенные карты Wi-Fi.

#### 1. Создание пользователя

| User list |                    |          |            |            |        |      |       |
|-----------|--------------------|----------|------------|------------|--------|------|-------|
|           |                    |          |            |            | Create | Br   | owse  |
|           |                    |          |            |            | F.     |      | Creat |
| User name | Company/Name       | Address  | Contact    | Telephone  | mail   | Role | time  |
|           |                    | There ar | e no recor | ds.        |        |      |       |
|           |                    |          |            |            |        |      |       |
| 4         |                    |          |            |            |        |      | F     |
|           |                    |          |            |            |        |      |       |
| ≻ Нажми   | Create<br>Iте, что | бы пока: | зать окно  | о создания | вход   | a.   |       |

| Jser list |              |                  |        |        |
|-----------|--------------|------------------|--------|--------|
|           |              | I                | Create | Browse |
|           | *!!          |                  |        |        |
|           | "User name   | end-user         |        |        |
|           | Role         | View             | •      |        |
|           | *Password    |                  |        |        |
|           | *            |                  |        |        |
|           | Company/Name | end-user-company |        |        |
|           | Address      | end-user-address |        |        |
|           | Contact      | end-user-contact |        |        |
|           |              | chu user contact |        |        |
|           | lelephone    | end-user-tel     |        |        |
|           | *E-mail      | end-user-email   |        |        |
|           |              | Create Close     |        |        |
|           |              |                  |        |        |
|           |              |                  |        |        |

 После заполнения необходимых полей нажмите на кнопку, чтобы завершить операцию.

| U | ser list             |                          |                          |                  |                        |       |                        |        |
|---|----------------------|--------------------------|--------------------------|------------------|------------------------|-------|------------------------|--------|
|   |                      |                          |                          |                  |                        |       | Create                 | Brows  |
| e | Company/Name         | Address                  | Contact                  | Telephone        | E-<br>mail             | Role  | Create<br>time         |        |
|   | end-user-<br>company | end-<br>user-<br>address | end-<br>user-<br>contact | end-user-<br>tel | end-<br>user-<br>email | View  | 2016/11/14<br>21:32:46 | Delete |
| 4 |                      |                          |                          |                  |                        |       |                        |        |
|   | Close<br>Нажмите,    | чтобь                    | и законч                 | ить проце        | CC CO:                 | здани | я.                     |        |
|   | Нажмите,             | te чтобі                 | ы удали                  | ть существ       | зующи                  | 1й по | льзователь             | ь (ы). |

2. Назначение устройства

Карта Wi-Fi может быть назначена конкретному конечному пользователю/логинам.

| Bind device | Assign device  |               |   |
|-------------|----------------|---------------|---|
| Device type | •              | Location name | • |
| Device      | 96121609100001 | End user      | • |
|             | Brows          | rse Assign    |   |
| List        |                |               |   |
|             |                |               |   |

Тип устройства/название местоположения: значение выдвижного вниз может варьироваться в зависимости от различных устройств.

Устройство: Выберите устройство.

Конечный пользователь: Выберите одного из конечных пользователей.

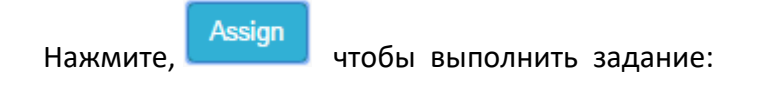

| De       | vice type   | Hybi | rid Inverter | •      | Locat | ion name   | 5#  | 4F          |      |
|----------|-------------|------|--------------|--------|-------|------------|-----|-------------|------|
|          | Device      | 9612 | 21609100001  | •      | En    | d user     | en  | d-user-comm | pany |
|          |             |      |              | Browse | AS    | sign       |     |             |      |
|          |             |      |              |        |       |            |     |             |      |
| _is<br># | t<br>Device |      | Device name  | Type   |       | Location n | ame | End user    |      |

unassign Нажмите

на кнопку, чтобы раздразить назначение карты Wi-Fi.

#### 4.7 Уведомление по электронной почте

Пользователи могут настроить уведомление по электронной почте, когда предупреждение или fautls любого рода произошло в инверторе. Сервер данных будет отправлять уведомления тревоги (ы) на конкретные адреса электронной почты. Нажмите на выдвижной indicatop в правом верхнем углу экрана, чтобы начать.

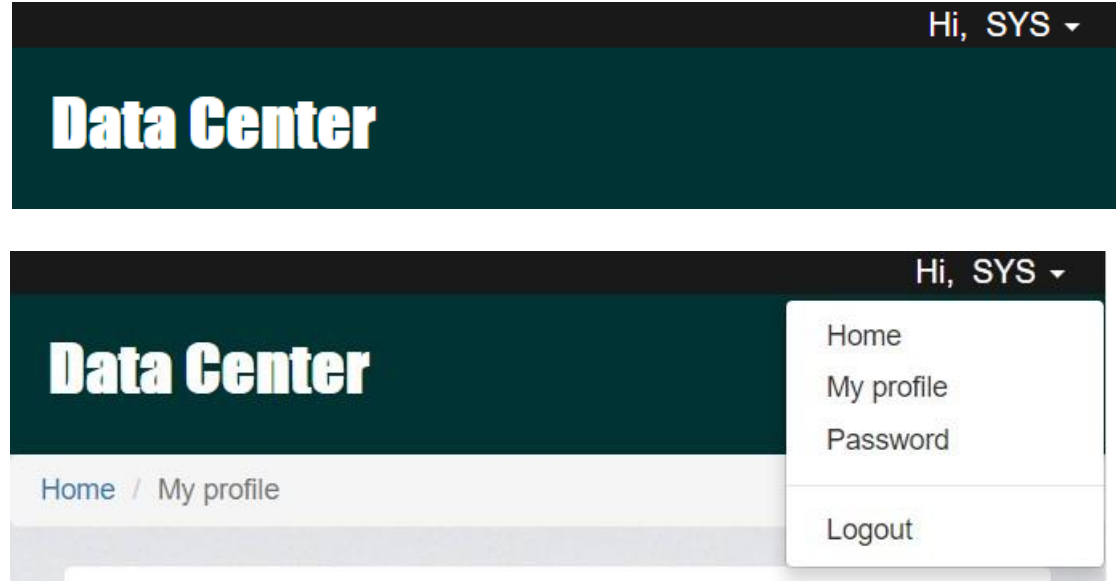

#### Выберите "Мой профиль"

Это подскажет вам со следующим экраном и, пожалуйста, введите адрес электронной почты предполагаемого recever. Проверьте "Уведомление по электронной почте" поле, а затем нажмите на

подтвердить свой вклад.

E-mail

Email notification

Create time 2016/09/02 01:45:13

Update

# 5 Проблемная стрельба

если ты иметь беда ивовый прут любой из тем шаг над Пожалуйста совещаться ивовый прут тем поток-графикниже Кому Устранить тем Карта Wi-Fi.

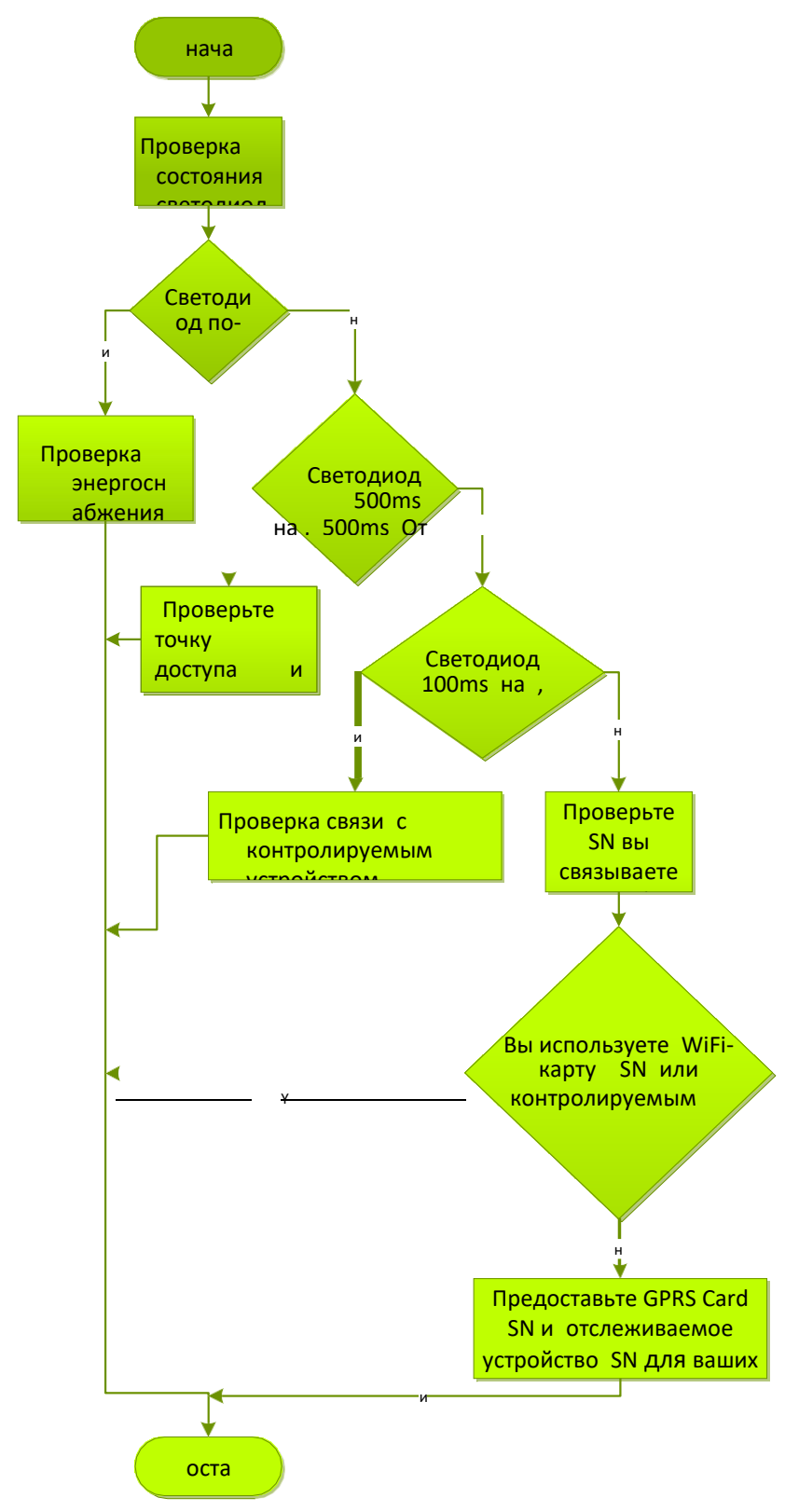

#### 5.1 Часто задаваемые вопросы

- Вопрос 1: WiFi-карта не может быть настроена в режиме STA (Station). Решение: Убедитесь, что штифт UC2 находится в положении "1,2" и создается или присутствует по крайней мере один эффективный профиль STA (Station).
- Вопрос 2: Время устройства не является правильным в сервере электронных данных.

**Решение:** Если устройство с монитором оснащено RTC (часы в режиме реального времени), карта Wi-Fi будет применяться локальные настройки времени устройства. Пожалуйста, убедитесь, что настройка времени в блоке мониторинга является правильной. В противном случае карта Wi-Fi будет применять информацию о времени через протокол SNTP.